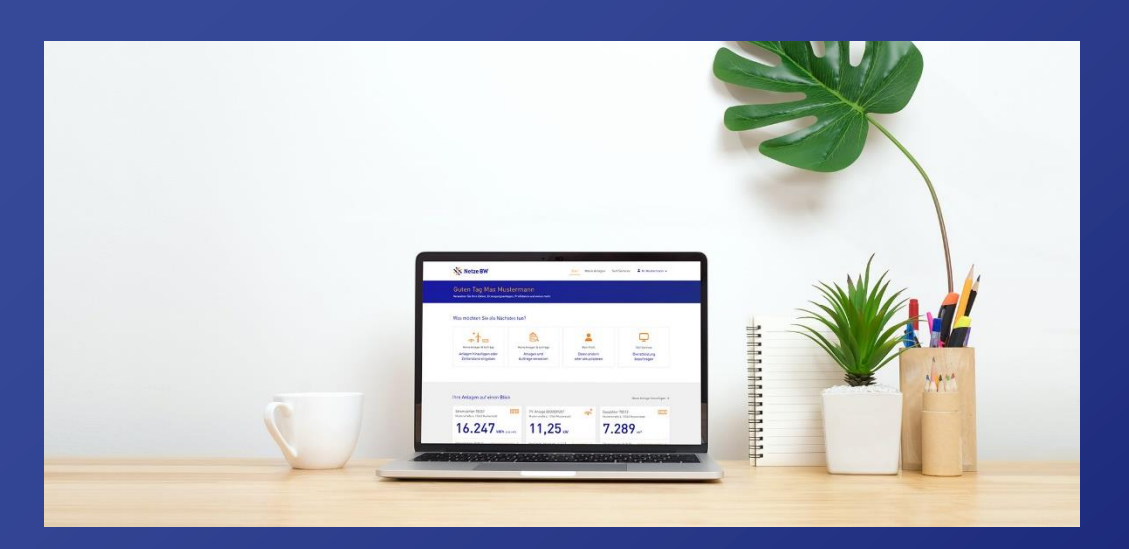

# Anleitung für Elektroinstallateur\*innen

Erste Schritte im Kundenportal

Hier geht es zum Kundenportal!

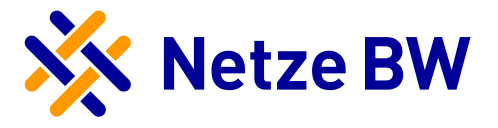

# Inhaltsverzeichnis

| Inhalt                  | sverzeichnis 0 -                                                                                                    |
|-------------------------|----------------------------------------------------------------------------------------------------|
|                         |                                                                                                    |
| <b>Anleit</b><br>Schrit | ung Registrierung und Anmeldung im Kundenportal 1 -<br>t 1: Account anlegen 1 -                                                                             |
| Schrit<br>Schrit        | t 2: Verifizierung als Elektroinstallateur - PIN beantragen (wenn keine PIN vorhanden) 3 -<br>t 3: Verifizierung als Elektroinstallateur - PIN eingeben 4 - |
| Ansich                  | nt als verifizierter Elektroinstallateur 5 -                                                                                                    |
| NEU:                    | Anfrage für eine neue Erzeugungsanlage stellen 6 -                                                                                                    |
| 1.1                     | Anfrage stellen starten 6 -                                                                                                    |
| 1.1.1                   | Startmaske - Abfrage Anlagenstandort 8 -                                                                                                    |
| 1.1.2                   | Auswahl der Art der Erzeugungsanlage 10 -                                                                                                    |
| 1.1.3                   | Angaben zum Anfragesteller & Anlagenbetreiber 11 -                                                                                                    |
| 1.1.4                   | Angaben zur Erzeugungsleistung & zum Messkonzept 12 -                                                                                                    |
| 1.1.5                   | Angaben zum Netzsicherheitsmanagement & zur EEG-Veräußerungsform                                                                                            |
| 1.1.6                   | Abgaben zur Art der Versorgung 16 -                                                                                                    |
| 1.1.7                   | Auftrag abschließen 18 -                                                                                                    |
| 1.2                     | Anfragecard nach Absenden der Anfrage 18 -                                                                                                    |
| 1.3                     | Weitere Schritte 20 -                                                                                                    |
| 1.4                     | Anfrage-Card löschen 21 -                                                                                                    |
| 1.4.1                   | Löschen nach dem Abschicken der Anfrage 21 -                                                                                                    |
| 1.5                     | Stornieren der Anfrage durch die Netze BW 21 -                                                                                                    |
|                         |                                                                                                    |

# Abwicklung von Anfragen im Kundenportal .....- 22 -

| Register Anfragestatus        | - 23 - |
|-------------------------------|--------|
| Register Benötigte Unterlagen | - 24 - |
| Register Anfragedaten         | - 25 - |
| Register Dokumente            | - 26 - |

| Register Anfrage teilen    | 27 - |
|----------------------------|------|
| Anleitung "Anfrage teilen" | 28 - |
| 5 <i></i> 5                |      |
|                            |      |

| gister Einstellungen 30 - |
|---------------------------|
|---------------------------|

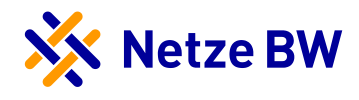

# Anleitung Registrierung und Anmeldung im Kundenportal

# Schritt 1: Account anlegen

 Auf der Seite <u>meine.netze-bw.de</u> gelangen Sie ganz einfach in unser Kundenportal. Hier können Sie über den Button Registrieren Ihren Account anlegen.

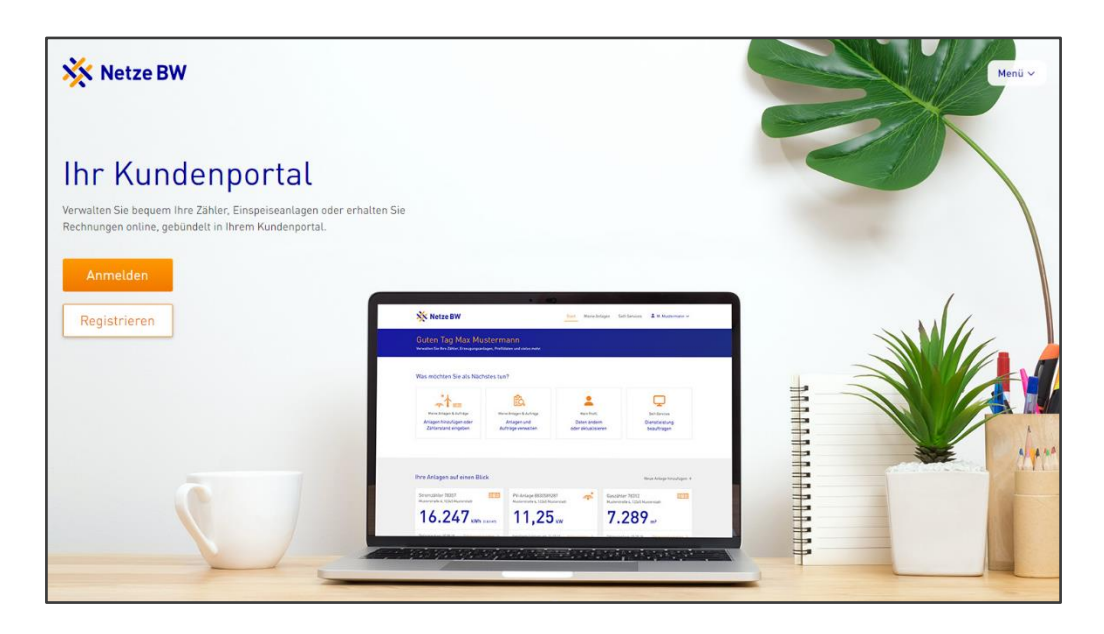

 Registrieren Sie sich mit Ihrer E-Mail-Adresse, einem selbst gewählten Passwort sowie Ihrem Vor- und Nachnamen und akzeptieren Sie die Nutzungsbedingungen. Nach dem Klick auf Registrieren erhalten Sie eine E-Mail, um Ihr Konto zu bestätigen.

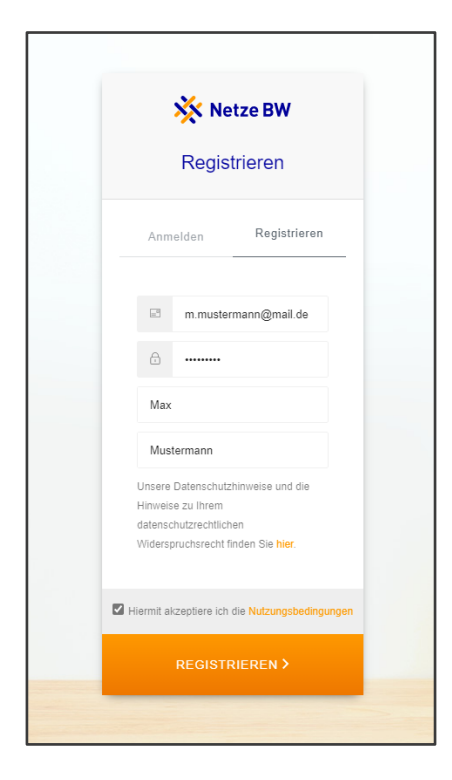

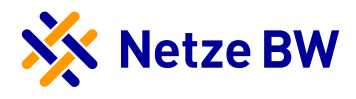

Öffnen Sie die E-Mail und bestätigen Sie Ihren Account über den Button Konto bestätigen.
 Prüfen Sie ggf. auch Ihren Spam-Ordner, falls Sie die E-Mail nicht in Ihrem Posteingang finden.

| Willkommen im Kundenportal der Netze BW                                                                                                    |
|----------------------------------------------------------------------------------------------------|
| Vielen Dank für Ihr Interesse am Kundenportal der Netze BW. Um Ihre<br>Registrierung abzuschließen, bestätigen Sie uns bitte den Eingang dieser Mail. |
| Registrierung abschließen:                                                                                                    |
| Konto bestätigen                                                                                                    |
| Haben Sie noch Fragen zum Netze BW Kundenportal? Wir helfen Ihnen gerne                                                                               |
| per E-Mail unter <u>kontakt@netze-bw.de</u> weiter.                                                                                                   |
| Freundliche Grüße                                                                                                    |
| Ihre Netze BW                                                                                                    |

4. Haben Sie Ihr Konto bestätigt, können Sie sich im Kundenportal über die Anmeldemaske anmelden.

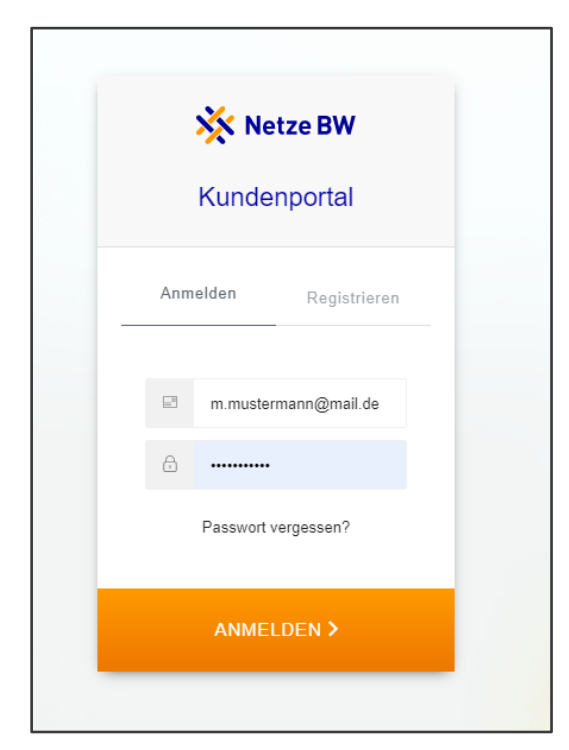

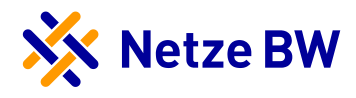

## Schritt 2: Verifizierung als Elektroinstallateur - PIN beantragen (wenn keine PIN vorhanden)

Im nächsten Schritt können Sie sich als Elektroinstallateur verifizieren. Haben Sie noch keine PIN von uns erhalten, können Sie selbst eine PIN beantragen. Hierzu klicken Sie nach der Anmeldung unter Ihrem Benutzer auf Mein Profil und anschließend auf den Reiter Installateurbereich. Hier können Sie unter Jetzt PIN beantragen Ihre PIN anfordern. Diese wird Ihnen per Post an die im Installateur-Verzeichnis der Netze BW hinterlegte Anschrift gesendet.

| Netze BW                                                                                                    | Start Meine Anlagen Self-Services Anax Mustermann                                                |
|----------------------------------------------------------------------------------------------------|--------------------------------------------------------------------------------------------------|
| 1ein Profil<br>re Daten auf einen Blück                                                                                                    | E-Mail / Login<br>m.mustermenn@muster.de<br>Mein Profit                                          |
| Meine Daten Zugangsdaten Installateurbereich                                                                                                    |                                                                                                  |
| Installateurbereich                                                                                                    | COM X                                                                                            |
| Um die Verknüpfung herzustellen, ist eine Eintragung in der Installateurdatenbank<br>der Netze BW sowie eine Verifizierungs-PIN notwendig. Durch die Verknüpfung mit<br>Ihrem Installateurbetrieb können Sie heute schon Ihre Kunden bei der Errichtung<br>von Erzeugungsunterlagen unterstützen und zukünftig weitere Vorgänge und<br>Dienste online nutzen. |                                                                                                  |
| So können Sie Ihre Rolle als Installateur freischalten:   Eintragung beantragen Sind Sie noch nicht in der Installateurdatenbank vermerkt, müssen Sie die Eintragung zunächst be eingetragen, können Sie diesen Schritt überspringen.                                                                                                    | eantragen. Ihren persönlichen Ansprechpartner dafür finden Sie <del>Nier,</del> Sind Sie bereits |
| PIN beantragen Woos likes ook being DIN verliest. Können Sin diese eschleigend besetenens inderb zur verse S                                                                                                    | tie is der Instellisteurdstankant der Netze DW einestenene nied. Die DIN erhölten Sin            |
| anschließend auf dem Postweg. Nach Halt des PIN-Briefs, können Sie direkt mit Schritt 3 fortfat<br>Jetzt PIN beantragen →                                                                                                    | ne in der instatution unterhank der Keize der eingenägen sind, die zim erhalten die<br>neel      |
| 3 PIN eingeben<br>Liegt Ihnen die PIN vor, kannen Sie diese nachfolgend eingeben. Dadurch werden Sie im Kundenpo<br>Jetzt PIN eingeben →                                                                                                    | ortal in der Rolle als Installateur freigeschalten.                                              |

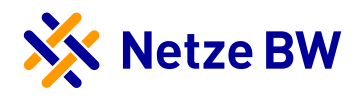

### Schritt 3: Verifizierung als Elektroinstallateur - PIN eingeben

Haben Sie das PIN-Anschreiben erhalten, können Sie sich als Elektroinstallateur im Kundenportal verifizieren. Hierzu klicken Sie nach Ihrer Anmeldung unter Ihrem Benutzer auf Mein Profil und anschließend auf den Reiter Installateurbereich. Hier können Sie unter Jetzt PIN eingeben die Verifizierung vornehmen.

| 🛠 Netze BW                                                                                                    | Start Meine Anlagen Self-Services                                                                                   |
|----------------------------------------------------------------------------------------------------|----------------------------------------------------------------------------------------------------|
| lein Profil<br>e Daten auf einen Blick                                                                                                    | E-Mail / Login<br>m.mustermann@muster.de<br>2 Mein Profit E+ Auslaggen                                              |
| Meine Daten Zugangsdaten Installateurbereich 3                                                                                                    |                                                                                                    |
| 5 Installateurbereich                                                                                                    | -                                                                                                    |
| Ihr Kundenpertal-Account ist noch nicht mit einem Installateurbetrieb verknüptt.<br>Um die Verknüpfung herzustellen, ist eine Eintragung in der Installateurdatenbank<br>der Netze BW sowie eine Verifizierungs-PIN notwendig. Durch die Verknüpfung mit<br>Ihrem Installateurbetrieb können Sie heute schon Ihre Kunden bei der Errichtung<br>von Erzeugungsunterstützen und zukünftig weitere Vorgänge und<br>Dienste online nutzen. |                                                                                                    |
| So kännen Sie Ihre Rolle als Installateur freischalten:     Eintragung beantragen     Sind Sie noch nicht in der Installateurdatenbank vermerkt, müssen Sie die Eintragung i     eingetragen, können Sie diesen Schritt überspringen.                                                                                                    | zunächst beantragen. Ihren persönlichen Ansprechpartner dafür finden Sie <mark>hier.</mark> Sind Sie bereits        |
| PIN beantragen Wenn Ihnen noch keine PIN vorliegt, können Sie diese nachfolgend beantragen, jedoch anschließend auf dem Postweg. Nach Erhalt des PIN-Briefs, können Sie direkt mit Schr Jetst PIN beantragen →                                                                                                    | nur wenn Sie in der Installateurdatenbank der Netze BW eingetragen sind. Die PIN erhalten Sie<br>ritt 3 fortfahren. |
| 3 PIN eingeben<br>Liegt Ihnen die PIN vor, können Sie diese nachfolgend eingeben. Dadurch werden Sie in<br>Jetzt PIN eingeben →                                                                                                    | n Kundenportal in der Rolle als Installateur freigeschalten.                                                        |

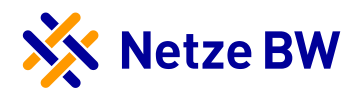

# Ansicht als verifizierter Elektroinstallateur

Nach Ihrer Verifizierung ist Ihr Installateurbereich im Kundenportal für Sie freigeschaltet.

| Erfolgreiche Freischaltung a<br>Wir arbeiten im Moment an d<br>von Fachkräften etc. finden w | Is Fachkraft Max Mustermann von Elektro Muster am 26.0<br>Ier Weiterentwicklung dieses Portals, so dass Sie in naher Zu<br>erden. | 4.2021<br>kunft an dieser Stelle erweiterte Funktion | en wie Stammdatenverwaltung, Ausweisverlängerung, Verwaltung |
|----------------------------------------------------------------------------------------------|----------------------------------------------------------------------------------------------------|------------------------------------------------------|--------------------------------------------------------------|
| Firmendaten                                                                                  |                                                                                                    |                                                      |                                                              |
| Firmenname                                                                                   | Zusatzinformationen zur Firma (optional)                                                                                          | Straße                                               | Hausnummer                                                   |
| Elektro Muster                                                                               |                                                                                                    | Musterstraße                                         | 12                                                           |
| PLZ                                                                                          | Ort                                                                                                    |                                                      |                                                              |
| 12345                                                                                        | Musterhausen                                                                                                    |                                                      |                                                              |
| Kontaktdaten                                                                                 |                                                                                                    |                                                      |                                                              |
| Festnetznummer                                                                               | Mobilnummer                                                                                                    | Fax                                                  | E-Mail                                                       |
| •                                                                                            |                                                                                                    | -                                                    | m.mustermann@elektromuster.de                                |
| Verantwortliche Fachkräfte                                                                   |                                                                                                    |                                                      |                                                              |
| Anrede                                                                                       | Vorname                                                                                                    | Name                                                 |                                                              |
| Frau                                                                                         | Julia                                                                                                    | Musterfrau                                           |                                                              |
| Anrede                                                                                       | Vorname                                                                                                    | Name                                                 |                                                              |
| Herr                                                                                         | Max                                                                                                    | Mustermann                                           |                                                              |
| Ausweisdaten                                                                                 |                                                                                                    |                                                      |                                                              |
| Ausweisnummer Strom                                                                          | Ausweisnummer Gas/Wasser                                                                                                    | Gültig bis                                           |                                                              |
| 1234 54789                                                                                   |                                                                                                    | 01.01.0000                                           |                                                              |

Ab sofort werden Ihnen alle neuen Anfragen automatisch als Cards im Kundenportal angezeigt und stehen zur Bearbeitung für Sie bereit.

| 🔆 Netze BW                                                               | Start Mei                                                                                                    | ine Anlagen Self-Services 💄 Max Mustermann 🔦                                                    |
|--------------------------------------------------------------------------|----------------------------------------------------------------------------------------------------|-------------------------------------------------------------------------------------------------|
| Meine Anlagen<br>Verwalten und informieren Sie sich über Ihre Anlagen    |                                                                                                    | Verifizierter Installateur<br>Elektro Muster<br>E-Mail / Login<br>m.mustermann@elektromuster.de |
| Sortieren nach Aktualität                                                | ✓ Filtern nach Alle                                                                                                    | Mein Profil E+ Ausloggen                                                                        |
| Musterstraße 1, 12345 Musterhausen Anfrage Geplante PV-Anlage 1000123456 | In Ihrem Profil oben rech<br>nun als verifizierter Insta<br>zeigt.<br>Neue Anfragen werden II<br>Vorschau angezeigt. Mitt<br>auf die Card gelangen Sig<br>tungssicht. | nts werden Sie<br>allateur ange-<br>hnen als Card mit<br>tels eines Klicks<br>e in die Bearbei- |

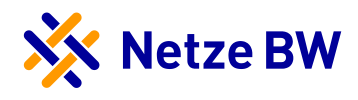

# NEU: Anfrage für eine neue Erzeugungsanlage stellen

Anfragen können nur als registrierter User im <u>Kundenportal</u> gestellt werden. Hierzu ist also eine Registrierung notwendig.

Folgende Personengruppen können Anfragen stellen:

- Verifizierte Elektroinstallateure
- > Anlagenbetreiber
- Supporter (Planer, Solarteur, sonstige Dritte)

#### 1.1 Anfrage stellen starten

Nach Ihrer Anmeldung im Kundenportal und Verifizierung als Elektroinstallateur mittels PIN, können Sie die Anfrage wie folgt gestartet:

Klick auf "Neu hinzufügen"

| Netze Bw                                                                                      |                            | Start | Meine Anlagen und Aufträge | 💄 Max Mustermann 🗸 |
|-----------------------------------------------------------------------------------------------|----------------------------|-------|----------------------------|--------------------|
| Guten Tag Max Mustermann<br>Verwalten Sie Ihre Zähler, Erzeugungsanlagen, Profildaten und vie | tles mehr.                 |       |                            |                    |
| Was möchten Sie als Nächstes tun?                                                             |                            |       |                            |                    |
| **                                                                                            | ß                          |       |                            |                    |
|                                                                                               |                            |       |                            |                    |
| Meine Anlagen und Aufträge                                                                    | Meine Anlagen und Aufträge |       | Mein Profil                |                    |

oder auf "Neue Anlage hinzufügen"

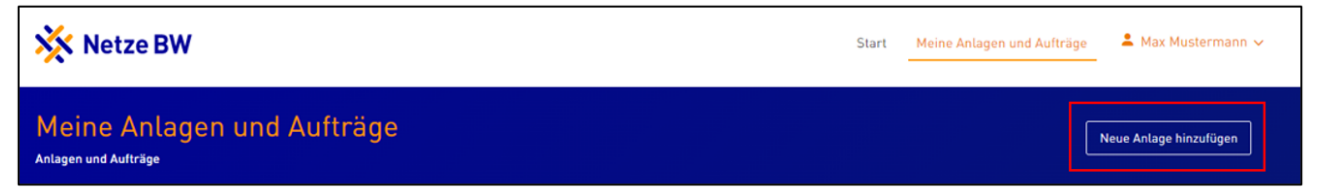

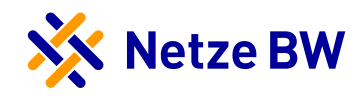

Klick auf "Anschluss einer neuen Erzeugungsanlage anfragen

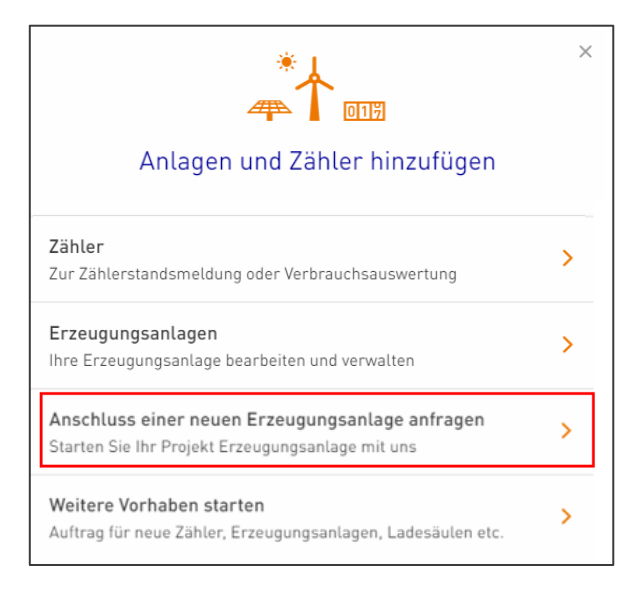

Zwischenschritt mit "Anlagen anfragen" bestätigen:

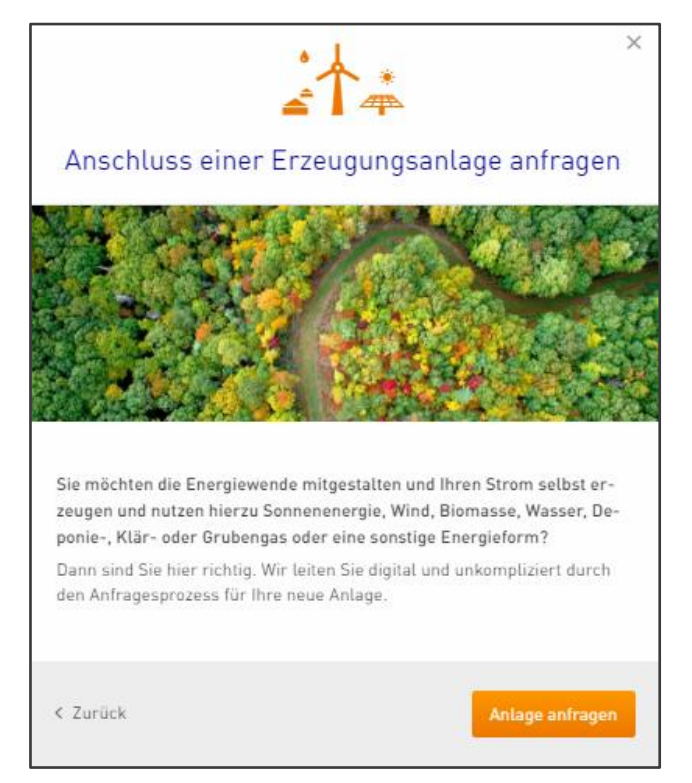

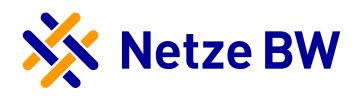

# 1.1.1 Startmaske - Abfrage Anlagenstandort

Durch die Eingabe der PLZ des Anlagenstandortes erfolgt die Prüfung, ob die Netze BW für das Gebiet zuständig ist.

| 🔆 Netze BW                                                                                                    |                                              | Start | Meine Anlagen und Aufträge | 💄 Max Mustermann 🗸 |
|----------------------------------------------------------------------------------------------------|----------------------------------------------|-------|----------------------------|--------------------|
| Anschluss einer Erzeugungsanlage anfragen                                                                                                    |                                              |       |                            | ┙<br>┙<br>╼        |
| 88 Zur Übersicht                                                                                                    |                                              |       |                            |                    |
| <ol> <li>Anlagenstandort</li> <li>Art der Erzeugungsanlage</li> <li>Anfragesteller &amp; Anlagenbetreiber</li> <li>Erzeugungsleistung &amp; Messkonzept</li> <li>Netzsicherheitsmanagement &amp; EEG-<br/>Veräußerungsform</li> </ol> | Wo soll die Anlage betrieben werden? PLZ Ori |       |                            |                    |
| 6 Art der Versorgung     7 Auftrag abschließen                                                                                                    |                                              |       |                            | Nächster Schritt   |

Ist die Netze BW nicht der zuständige Netzbetreiber, kann die Anfrage kann nicht weiterbearbeitet werden.

| Anlagenstandort                                      | Wo soll die Anlage bet       | rieben werden?                                                     |                                     |                 |
|------------------------------------------------------|------------------------------|--------------------------------------------------------------------|-------------------------------------|-----------------|
| Art der Erzeugungsanlage                             | PLZ                          | Ort                                                                | Ortsteil                            |                 |
| Anfragesteller & Anlagenbetreiber                    | 74080                        | Heilbronn , Neckar                                                 | Böckingen                           |                 |
| Erzeugungsleistung & Messkonzept                     | () Wir sind leider nicht fü  | r Ihren Anlagenstandort zuständig!                                 |                                     |                 |
| Netzsicherheitsmanagement & EEG-<br>Veräußerungsform | Wählen Sie einen alternative | en Anlagenstandort oder finden Sie <mark>hier</mark> den für Ihren | Standort zuständigen Netzbetreiber. |                 |
| Art der Versorgung                                   |                              |                                                                    |                                     |                 |
| Auftrag abachlig@an                                  |                              |                                                                    |                                     | Nächster Schrit |

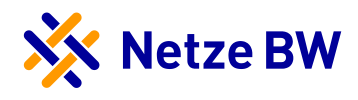

Ist die Netze BW zuständiger Netzbetreiber, werden die weiteren Daten zum Anlagenstandort sowie der Lageplan abgefragt.

|                                   | Wo solt the Antage betrieb            | en werden:                                            |                                      |
|-----------------------------------|---------------------------------------|-------------------------------------------------------|--------------------------------------|
| Art der Erzeugungsanlage          | PLZ                                   | Ort                                                   | Ortsteil                             |
|                                   | 73230                                 | Kirchheim unter Teck                                  | Kirchheim                            |
| Anfragesteller & Anlagenbetreiber |                                       |                                                       |                                      |
| Erzeugungsleistung & Messkonzept  | 🥏 Wir sind für Ihren Anlagens         | tandort zuständig! Sie können mit der Anfrage fortfal | hren.                                |
| Netzsicherheitsmanagement & EEG-  | Straße                                |                                                       | Hausnr.                              |
| veraußerungsform                  | Hahnweidstr.                          |                                                       | 44                                   |
| Art der Versorgung                | Keine Straße und Hausnumm             | er vorhanden                                          |                                      |
| Auftrag abschließen               | Gemarkung (optional)                  | Flurstücks-Nr. (optional)                             | Zählernummer Bezugsanlage            |
|                                   |                                       |                                                       | 123456789                            |
|                                   |                                       |                                                       | Neubau - kein Bezugszähler vorhanden |
|                                   | Lageplan, mit etwaigen vorhanden Anla | gen eingezeichnet                                     |                                      |
|                                   | Lageplan.pdf                          |                                                       |                                      |
|                                   | Ich bestätige, dass ich der Gr        | undstöckseigentümer bin oder mir die Zustimmung d     | des Grundstückseigentümers vorliegt. |
|                                   |                                       |                                                       | _                                    |

Ist keine Straße und Hausnummer vorhanden, werden die Felder Gemarkung und Flurstücks-Nr. zu Pflichtfeldern anstelle der Straße und Hausnummer. Die Zählernummer ist ein Pflichtfeld. Handelt es sich um einen Neubau, muss der Haken ausgewählt werden.

| Gemarkung (optional) | Flurstücks-Nr. (optional) | Zählernummer Bezugsanlage            |
|----------------------|---------------------------|--------------------------------------|
|                      |                           |                                      |
|                      |                           | <ul> <li>Bitte ausfüllen</li> </ul>  |
|                      |                           | Neubau - kein Bezugszähler vorhanden |

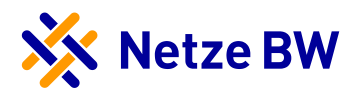

# 1.1.2 Auswahl der Art der Erzeugungsanlage

Die Auswahl der Erzeugungsart beeinflusst die Abfragen in den weiteren Schritten (z.B. zum Einspeisemanagement oder EEG-Umlage, etc.)

| Anlagenstandort                   | Welche Art von Erzeugungsanlage ist geplant | it?  |
|-----------------------------------|---------------------------------------------|------|
| Art der Erzeugungsanlage          | Art der Erzeugungsanlage                    |      |
|                                   | Photovoltaikanlage                          | ~    |
| Anfragesteller & Anlagenbetreiber | Photovoltaikanlage                          |      |
| Erzeugungsleistung & Messkonzept  | hocheffiziente KWK-Anlage<br>Biogasanlage   |      |
|                                   | Biomasseanlage                              |      |
| Netzsicherheitsmanagement & EEG-  | Windkraftanlage                             |      |
| Veräußerungsform                  | Wasserkraftanlage                           |      |
|                                   | Klärgasanlage                               |      |
| Art der Versorgung                | Geothermieanlage                            |      |
|                                   | Grubengasanlage                             |      |
| Auftrag abschließen               | < Vorheriger Schritt                        | Näch |

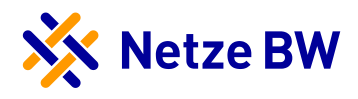

## 1.1.3 Angaben zum Anfragesteller & Anlagenbetreiber

Da Sie als verifizierter Elektroinstallateur Anfragen stellen, müssen keine weiteren Angaben zum Anfragesteller ausgefüllt werden. Es werden lediglich die Daten des Anlagenbetreibers abgefragt.

| Anlagenstandort                                                     | Wer wird die Anlage betreiben?                |                                |                      |         |
|---------------------------------------------------------------------|-----------------------------------------------|--------------------------------|----------------------|---------|
| Art der Erzeugungsanlage                                            | Privatperson 💿 Firma 🔿                        |                                |                      |         |
| Anfragesteller & Anlagenbetreiber                                   | Vorname                                       | Nachname                       | E-Mail               |         |
| Erzeugungsleistung & Messkonzept                                    | Max                                           | Mustermann                     | m.mustermann@test.de | 2       |
| Netzsicherheitsmanagement & EEG-                                    | Telefon                                       |                                |                      |         |
| Veräußerungsform                                                    | 12345                                         |                                |                      |         |
|                                                                     |                                               |                                |                      |         |
| Art der Versorgung                                                  | Adresse entspricht Anlagenstandort?           |                                |                      |         |
| Art der Versorgung Auftrag abschließen                              | Adresse entspricht Anlagenstandort?           |                                |                      |         |
| Art der Versorgung<br>Auftrag abschließen                           | Adresse entspricht Anlagenstandort?           | Ort (wird automatisch befüllt) | Straße               | Hausnr. |
| <ul> <li>Art der Versorgung</li> <li>Auftrag abschließen</li> </ul> | Adresse entspricht Anlagenstandort? PLZ 71229 | Ort (wird automatisch befüllt) | Straße<br>Hauptstr.  | Hausnr. |
| Art der Versorgung                                                  | Adresse entspricht Anlagenstandort? PLZ 71229 | Ort (wird automatisch befüllt) | Straße<br>Hauptstr.  | Hausnr. |

# 1.1.3.1 Zwischenspeichern der Anfrage

In diesem können Sie die Anfrage zum ersten Mal zwischenspeichern, um die Bearbeitung zu einem späteren Zeitpunkt fortzusetzen. Wird die Anfrage zwischengespeichert und nicht abgesendet, wird folgende Card erzeugt:

| Antrage                                                                    | A Contraction of the second second se |
|----------------------------------------------------------------------------|----------------------------------------------------------------------------------------------------|
| Anschluss PV-Anlage                                                        |                                                                                                    |
| 🌲 Noch nicht vollständig ausgefüllt                                        |                                                                                                    |
| Einige Informationen müssen noch vervo<br>Sie die Anfrage absenden können. | ollständigt werden, bevor                                                                                                    |
| Kunde: Max Mustermann                                                      |                                                                                                    |
| Zuletzt bearbeitet am: 07.02.2022                                          | Zur Anfrage 🔉                                                                                                    |

Mit Klick auf die Card kann die Anfrage weiterbearbeitet werden.

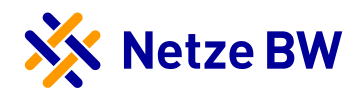

## 1.1.4 Angaben zur Erzeugungsleistung & zum Messkonzept

#### 1.1.4.1 Erzeugungsleistung

Die Anzeige der abgefragten Leistungen ist von der Anlagenart abhängig (hier im Beispiel ist Photovoltaik abgebildet):

| Anlagenstandort                   | Angaben zur Anlagenleistung                                                                                        |
|-----------------------------------|----------------------------------------------------------------------------------------------------|
| Art der Erzeugungsanlage          | [Modul-] Leistung Anschlusswirkleistung                                                                            |
|                                   | kWp                                                                                                    |
| Anfragesteller & Anlagenbetreiber |                                                                                                    |
| Erzeugungsleistung & Messkonzept  | Es existieren bereits Erzeugungsanlagen am Anlagenstandort                                                         |
|                                   | Es ist ein Speichersystem geplant                                                                                  |
| Netzsicherheitsmanagement & EEG-  | Die PV-Anlage wird auf einem Nichtwohngebäude im Außenbereich installiert, das nach dem 31.03.2012 errichtet wurde |
| Veräußerungsform                  |                                                                                                    |
| Art der Versorgung                | Auswahl Messkonzept                                                                                                |
| Auftrag abschließen               | Welches Messkonzept ist geplant?                                                                                   |
|                                   | Bitte auswählen 🗸                                                                                                  |
|                                   | Information Messkonzept 1-6 Information Messkonzept 7-11 und 40 Information Messkonzept 13-17                      |
|                                   |                                                                                                    |
|                                   | < Vorheriger Schritt 💾 Nächster Schritt                                                                            |

Bei Auswahl der Checkboxen "bereits existierende Erzeugungsanlage am Anlagenstandort" und "Speicher geplant" werden die jeweiligen Leistungen abgefragt:

| <ul> <li></li> </ul> | Es existieren bereits Erzeugungsanlagen am Anlagenstandort               |    |
|----------------------|--------------------------------------------------------------------------|----|
|                      | Anschlusswirkleistung der existierenden Anlage                           |    |
|                      |                                                                          | kW |
| <b>~</b>             | Es ist ein Speichersystem geplant<br>Entladeleistung des Speichersystems |    |
|                      |                                                                          | kW |
|                      | Auswahlblätter Speicherschema                                            |    |

Handelt es sich um eine Anlage > 135 kW, müssen zusätzlich die "Erweiterten Informationen zur Anlage" eingetragen werden. Diese Daten sind Pflichtangaben und müssen eingetragen werden:

| Erweiterte Informationen zur Anlage                                          |            |                                          |         |                                 |
|------------------------------------------------------------------------------|------------|------------------------------------------|---------|---------------------------------|
| Anzahl baugleicher Erzeugungseinheiten                                       | Hersteller | т                                        | Гур     |                                 |
| Stück                                                                        |            |                                          |         |                                 |
| Leistungsangaben Erzeugungseinheit                                           |            |                                          |         |                                 |
| Bemessungswirkleistung einer Erzeugungseinheit P <sub>rE</sub>               |            | Bemessungsscheinleistung S <sub>rE</sub> | E       |                                 |
|                                                                              | kW         |                                          |         | kVA                             |
|                                                                              |            |                                          |         |                                 |
| Beitrag zum Anfangs-Kurzschlusswechselstrom ${\rm I}_{\rm k}^{\prime\prime}$ |            | kA                                       | bei     | V                               |
|                                                                              |            |                                          | + Weite | re Erzeugungseinheit hinzufügen |

Es können bielieb viele Erzeugungseinheiten hinzugefügt werden.

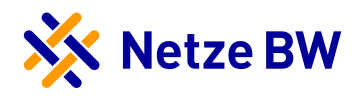

 $\sim$ 

# 1.1.4.2 Messkonzept

Die Anzeige der Messkonzepte ist abhängig von der Anlagenleistung sowie der Anlagenart. Es wird auf die aktuellen Messkonzepte auf der Netze BW Homepage verlinkt.

# Auswahl Messkonzept

Welches Messkonzept ist geplant?

Bitte auswählen

Information Messkonzept 1-6 Information Messkonzept 7-11 und 40 Information Messkonzept 13-17

Auswahl der Messkonzepte (im Beispiel kein MK 3 zur Auswahl, da PV kleiner 30 kWp):

| 4   | Auswahl Messkonzept                                                                  |
|-----|--------------------------------------------------------------------------------------|
| v   | /elches Messkonzept ist geplant?                                                     |
|     | Messkonzept 4: Überschusseinspeisung ohne Erzeugungszähler                           |
|     | Bitte auswählen                                                                      |
| · · | Messkonzept 1: Volleinspeisung                                                       |
|     | Messkonzept 2: Kaufmännisch-bilanzielle Weitergabe                                   |
|     | Messkonzept 4: Überschusseinspeisung ohne Erzeugungszähler                           |
|     | Messkonzept 6: Kombination aus kaufm. bil. Weitergabe und Überschusseinspeisung      |
|     | Messkonzept 7: Kombination aus PV- und KWKG Überschusseinspeisung                    |
|     | Messkonzept 7.1: Kombination aus PV- und EEG Überschusseinspeisung                   |
|     | Messkonzept 11: Kobination KWKG-/EEG- und PV-Überschusseinspeisung                   |
|     | Messkonzept 13: Inhouseversorgung, eine Sammelschiene                                |
|     | Messkonzept 14: Inhouseversorgung, zwei Sammelschienen                               |
|     | Messkonzept 15: Inhouseversorgung, eine Sammelschiene, versch. Erzeugungsarten       |
|     | Messkonzept 16: Inhouseversorgung, Marktteilnehmer auf eig. Sammelschiene            |
|     | Messkonzept 17: Inhouseversorgung, Eigenverbrauch und Belieferung Dritter, max. 2 WE |
|     | Messkonzept 40: Kaskadenschaltung mit steuerb. Verbrauchseinrichtung                 |

Sollte es in einzelnen Fällen vorkommen, dass Sie das gewünschte Messkonzept aufgrund der Logiken nicht auswählen können, teilen Sie uns dies bitte im Bemerkungsfeld im letzten Schritt mit.

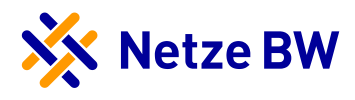

# 1.1.5 Angaben zum Netzsicherheitsmanagement & zur EEG-Veräußerungsform

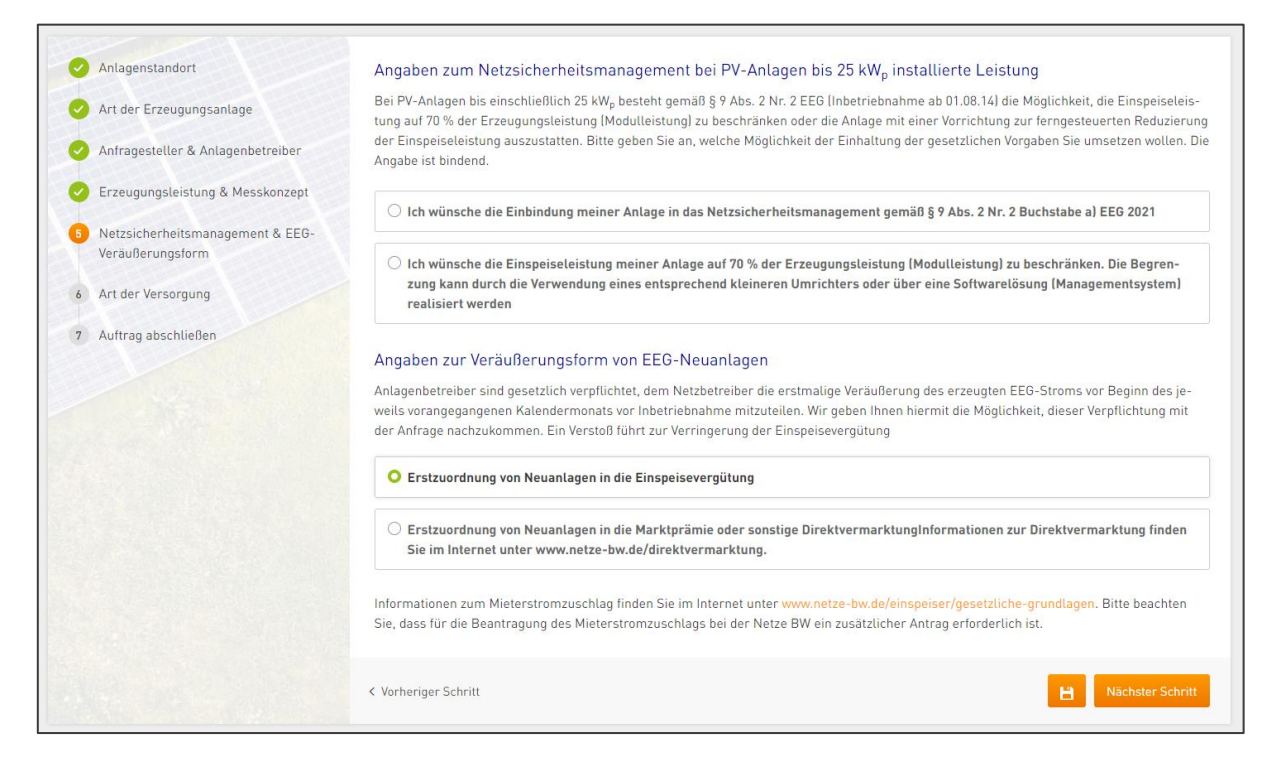

## 1.1.5.1 Netzsicherheitsmanagement Anzeige-Logik

Die Auswahl 70% oder Einspeisemanagement wird nur abgefragt bei PV-Anlagen mit einer geplanten Modulleistung <= 25 kWp. Treffen diese Kriterien nicht zu, wird die Abfrage ausgeblendet, da der Anlagenbetreiber keine Wahl mehr hat.

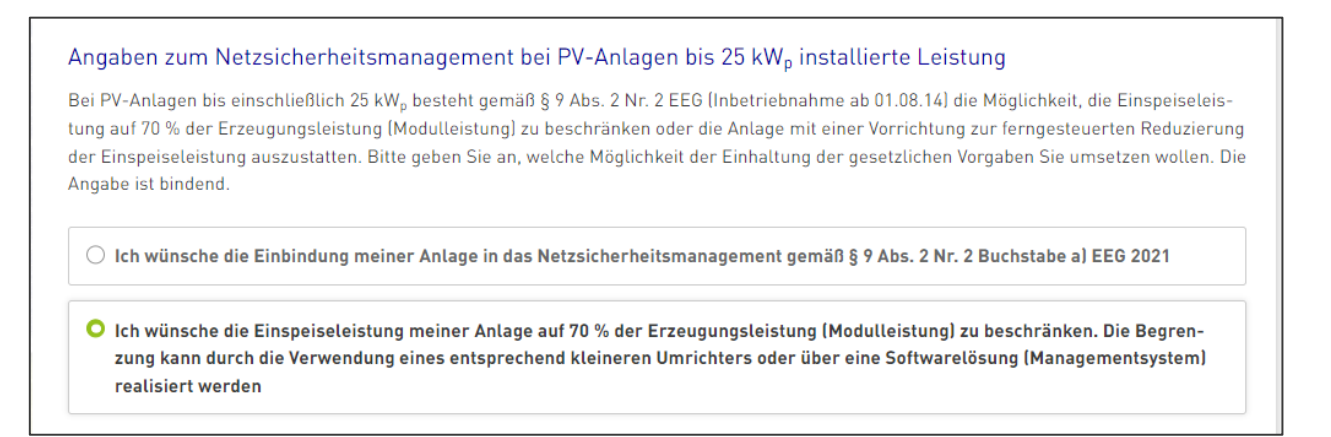

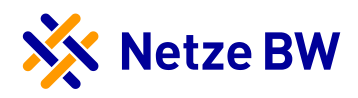

#### 1.1.5.2 EEG-Veräußerungsform Anzeige-Logik

Die Abfrage wird nur bei EEG-Anlagen angezeigt (Biogas, Biomasse, Windkraft, Wasserkraft, Klärgas, Deponiegas, Geothermie, Grubengas und PV).

Bei Anlagen < 100 kW ist das Feld "Einspeisevergütung" vorbelegt. Eine abweichende Auswahl ist möglich.

Bei Anlagen >= 100 kW ist das Feld "Marktprämie oder sonstige Direktvermarktung" vorbelegt und eine Auswahl auf "Einspeisevergütung" ist nicht möglich (wie hier im Screenshot abgebildet).

#### Angaben zur Veräußerungsform von EEG-Neuanlagen

Anlagenbetreiber sind gesetzlich verpflichtet, dem Netzbetreiber die erstmalige Veräußerung des erzeugten EEG-Stroms vor Beginn des jeweils vorangegangenen Kalendermonats vor Inbetriebnahme mitzuteilen. Wir geben Ihnen hiermit die Möglichkeit, dieser Verpflichtung mit der Anfrage nachzukommen. Ein Verstoß führt zur Verringerung der Einspeisevergütung

○ Erstzuordnung von Neuanlagen in die Einspeisevergütung

 Erstzuordnung von Neuanlagen in die Marktprämie oder sonstige DirektvermarktungInformationen zur Direktvermarktung finden Sie im Internet unter www.netze-bw.de/direktvermarktung.

Informationen zum Mieterstromzuschlag finden Sie im Internet unter www.netze-bw.de/einspeiser/gesetzliche-grundlagen. Bitte beachten Sie, dass für die Beantragung des Mieterstromzuschlags bei der Netze BW ein zusätzlicher Antrag erforderlich ist.

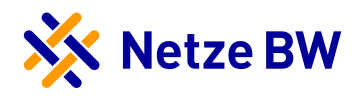

## 1.1.6 Abgaben zur Art der Versorgung

Die Angaben zur Art der Versorgung werden nicht abgefragt, wenn Messkonzept 1 und 2 ausgewählt wurde (gilt für alle Energieträger).

Die Angaben zum Ladeverhalten des Speichers erscheinen nur bei Auswahl Speicher im Schritt Erzeugungsleistung & Messkonzept und wenn kein Messkonzept 1 und 2 ausgewählt wurde.

## 1.1.6.1 Anzeige Art der Versorgung bei EEG-Anlagen

| Anlagenstandort                                      | Angaben zur Art der Versorgung (Mehrfachauswahl möglich)                                                                                                    |
|------------------------------------------------------|----------------------------------------------------------------------------------------------------|
| Art der Erzeugungsanlage                             | Eigenversorgung gemäß § 61 EEG 2021 (nur bei Personenidentität von Anlagenbetreiber und Letztverbraucher)                                                                                                    |
| Andreastalling & Andreastalling                      | Belieferung Dritter gemäß § 60 EEG 2021 (hierunter ist nicht die Einspeisung des Stroms in das Netz der Netze BW zu verstehen)                                                                                                    |
| Annagestetter & Antagenbetreiber                     | Es handelt sich um eine Abnahmestelle, an der die EEG-Umlage nach den §§ 63 - 69 oder nach § 103 EEG 2021 begrenzt ist [BesAR-Unternehmen                                                                                                    |
| Erzeugungsleistung & Messkonzept                     | Angaben zum Ladeverhalten des Speichers                                                                                                    |
| Netzsicherheitsmanagement & EEG-<br>Veräußerungsform | O Der Stromspeicher wird ausschließlich mit aus erneuerbaren Energien selbst erzeugtem Strom geladen. In diesem Fall gitt das                                                                                                    |
|                                                      | Speichersystem als Anlage nach § 3 Nr.1 EEG 2021 und unterliegt den entsprechenden Regelungen des EEG 2021.)                                                                                                    |
| Art der Versorgung                                   |                                                                                                    |
| Auftrag abschließen                                  | <ul> <li>Der Stromspeicher wird nicht ausschlie ßlich mit aus erneuerbaren Energien selbst erzeugtem Strom geladen. (z.B. bei Beladung aus dem Netz, Beladung durch KWK-Anlage o.ä.). (Das Speichersystem gilt in diesem Fall als konventionelle Stromerzeugungsan- lage und unterliegt den entsprechenden Regelungen des EEG 2021.)</li> </ul> |
|                                                      | ▲ Bitte ausfüllen                                                                                                    |
|                                                      |                                                                                                    |

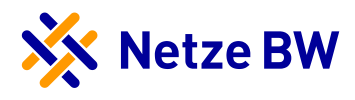

## 1.1.6.2 Anzeige Art der Versorgung bei KWK-Anlagen

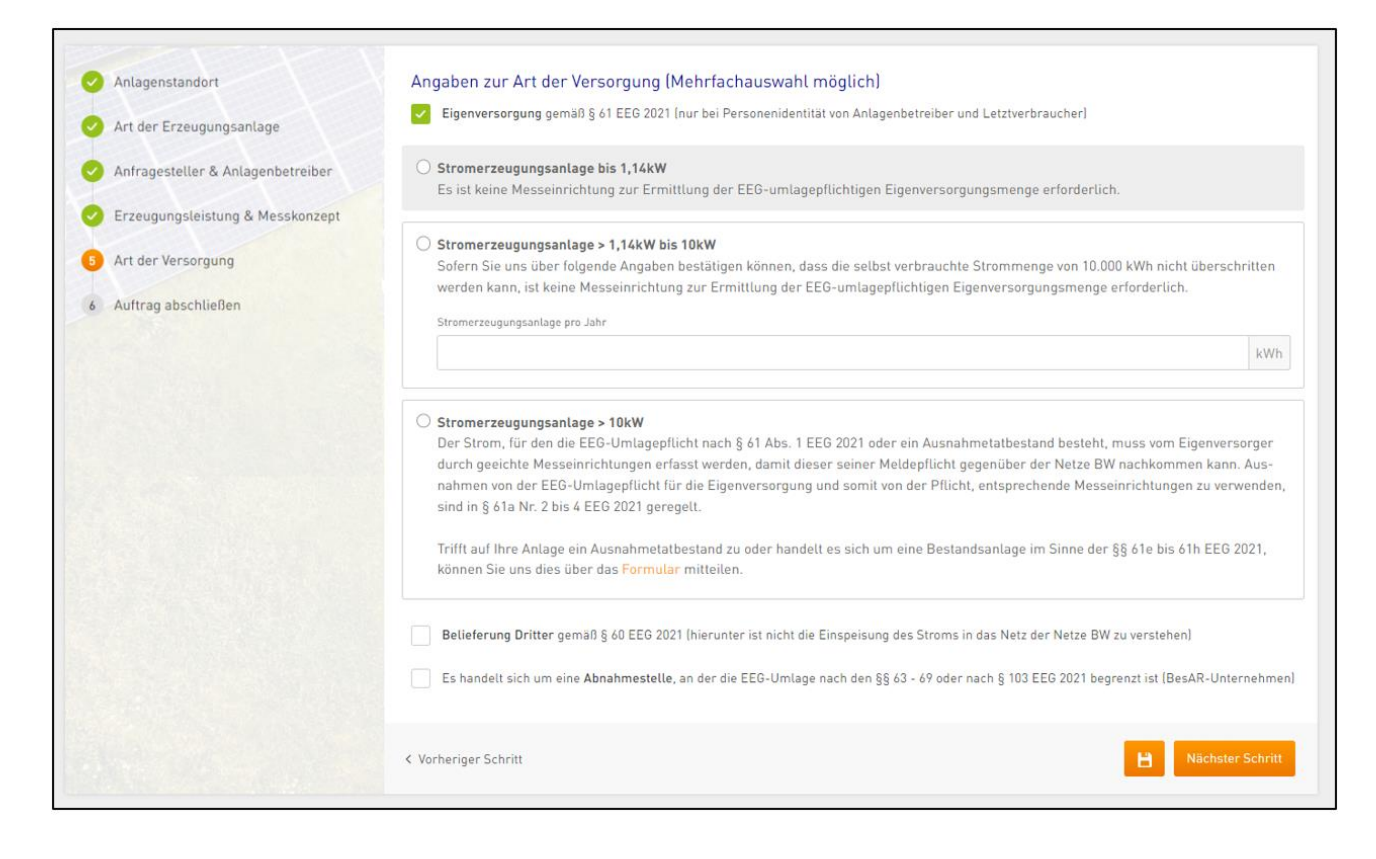

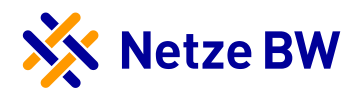

# 1.1.7 Auftrag abschließen

Vor dem Absenden der Anfrage können Sie uns hier etwas mitteilen.

| Anlagenstandort                                                                                           | Gleich ist es geschafft!                                                                                                    |
|----------------------------------------------------------------------------------------------------|----------------------------------------------------------------------------------------------------|
| Art der Erzeugungsanlage                                                                                  | Datenschutz<br>Unsere Datenschutzhinweise und die Hinweise zu Ihrem datenschutzrechtlichen Widerspruchsrecht finden Sie hier.                                                                                                    |
| Anfragesteller & Anlagenbetreiber                                                                         | Vollmacht für die Bestellung des Signalübertragungsgerätes nach § 9 EEG (Einspeisemanagement) und notwendigem Zählertausch<br>Sofern die Anlage realisiert wird, ist der genannte Installateur von mir bevollmächtigt, die notwendigen Einrichtungen zum Einspeisemanage-                                                                                                    |
| Contemporal Erzeugungsleistung & Messkonzept                                                              | ment zu bestellen.                                                                                                    |
| <ul> <li>Netzsicherheitsmanagement &amp; EEG-<br/>Veräußerungsform</li> <li>Art der Versorgung</li> </ul> | Erklärung zur Netzvoruntersuchung und Netzberechnung:<br>Hiermit beauftrage ich die Netzvoruntersuchung für die oben genannte Anlage. Mir ist bewusst, dass die von mir beantragte Leistung im Rah-<br>men der Netzvoruntersuchung zunächst nur für 6 Monate reserviert wird. Eine Verlängerung dieser Frist ist auf Antrag nach Vorlage eines<br>Ernsthaftigkeitsnachweises [z.B. Kaufvertrag] möglich. Nach Ablauf dieser Frist oder bei Änderung der wesentlichen Anfragedaten ist eine er-<br>neute Netzvoruntersuchung erforderlich. Mir ist bewusst, dass ich mich über die maßgeblichen Fördervoraussetzungen selbst informieren |
| 7 Auftrag abschließen                                                                                     | muss.                                                                                                    |
|                                                                                                    | Müchten Sie uns noch etwas mitteilen? 16/500<br>Beispiettext 123                                                                                                    |
|                                                                                                    |                                                                                                    |
|                                                                                                    | < Vorheriger Schritt                                                                                                    |

# 1.2 Anfragecard nach Absenden der Anfrage

Folgendes wird nach dem Absenden der Anfrage angezeigt.

| Ihr Auftrag wurde am 15.                                                                     | .02.2022 um 11:05 erfolgreich übermittelt!                                                                                                    |
|----------------------------------------------------------------------------------------------|----------------------------------------------------------------------------------------------------|
| Wie geht es jetzt weiter?<br>Sobald wir Ihren Auftrag bearb<br>kumente die wir von Ihnen ben | eitet haben, werden Sie im Regelfall innerhalb von 14 Tagen für die weiteren Prozessschritte zum erfolgreichen Bau Ihrer Erzeugungsanlage freigeschaltet. Alle Do-<br>ötigen, können Sie ganz bequem im Kundenportal zur Verfügung stellen. |
| Bei Fragen wenden Sie sich bit                                                               | te an ihr zuständiges Netzkundenteam:                                                                                                    |
| Kompetenzzentrum Einspeiser<br>Tel.: 07150 9137-56250<br>Einspeiser-SWN-KTM@netze-t          | w.de                                                                                                    |
| Art der Anlage                                                                               |                                                                                                    |
| PV-Anlage                                                                                    |                                                                                                    |
| Straße / Hausnr.                                                                             | PLZ / Ort                                                                                                    |
| Musterstraße 10                                                                              | 12345 Musterhausen                                                                                                    |
| Musterstraße 10                                                                              | 12345 Musterhausen                                                                                                    |

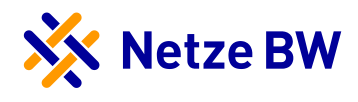

# 1.2.1.1 Vorschau-Card abgeschickte Anfragen

Die abgeschickte Anfrage wird im Anschluss als Card angezeigt.

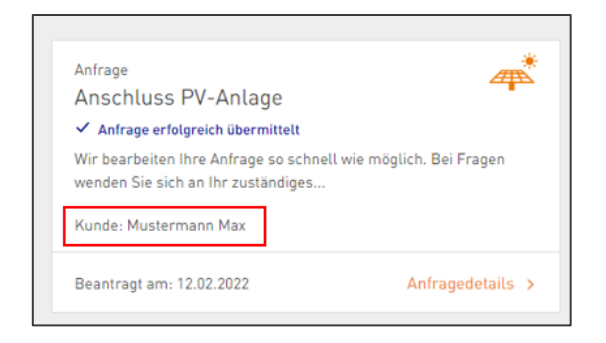

![](_page_21_Picture_1.jpeg)

#### 1.3 Weitere Schritte

Sobald die Anfrage durch die Netze BW geprüft und bearbeitet wurde, werden Sie automatisch für die weitere Bearbeitung freigeschaltet. Hierzu müssen Sie nichts weiter tun:

| <sub>Anfrage</sub><br>Geplante PV-Anlage 1000159075                                   | #                |
|---------------------------------------------------------------------------------------|------------------|
| (i) Netzvoruntersuchung angefordert<br>Die Anfrage befindet sich bei der Netzprüfung. |                  |
| Letzte Änderung: 12.02.2022, 11:27 Uhr                                                | Anfragedetails > |

Hat der Supporter (Dritte) die Anfrage gestellt und Sie als Elektroinstallateur angegeben, können Sie den Supporter mittels der <u>Anfrage Teilen-Funktion</u> in der Statuscard zur weiteren Bearbeitung freischalten:

| 🖁 Zur Übersicht                                                     |                                                                                                |                                                                    |                                                            |                                                                 |                                           |                   |                      |                  |            |
|---------------------------------------------------------------------|------------------------------------------------------------------------------------------------|--------------------------------------------------------------------|------------------------------------------------------------|-----------------------------------------------------------------|-------------------------------------------|-------------------|----------------------|------------------|------------|
| Anfragestatus                                                       | Benötigte Unterlagen                                                                           | Anfragedaten                                                       | Dokumente                                                  | Anfrage teilen                                                  |                                           |                   |                      |                  |            |
| (j) Derzeit err                                                     | eichen uns sehr viele Kundenar                                                                 | nfragen, daher kann e                                              | s zu längeren Bear                                         | beitungszeiten komme                                            | ı. Bitte haben Sie ein v                  | venig Geduld.     |                      |                  |            |
| Laden Sie<br>Versenden Sie ei<br>Sensible Daten w<br>Neue PIN gener | Planer oder weitere Pro<br>e der nachfolgenden PINs, u<br>ie Vertrags- oder Bankdaten<br>ieren | bjektbeteiligte ei<br>m weitere Personen<br>sind nicht sichtbar. S | n, Ihre Anfrage<br>einzuladen. Mit H<br>Sie können diese E | e einzusehen<br>lilfe der PIN kann die<br>Berechtigung jederzei | ingeladene Person II<br>wieder entziehen. | hre Anlage bearbo | eiten und Sie bei de | r Umsetzung unte | erstützen. |
|                                                                     |                                                                                                |                                                                    | Anfr                                                       | rage aus Kundenportal                                           | entfernen                                 |                   |                      |                  |            |

![](_page_22_Picture_1.jpeg)

#### 1.4 Anfrage-Card löschen

Sobald die Anfrage zum ersten Mal zwischengespeichert wurde, ist ein Löschen der Card möglich.

| Anlagenstandort                                                                                   | Gleich ist es geschafft!                                                                                                    |
|---------------------------------------------------------------------------------------------------|----------------------------------------------------------------------------------------------------|
| Art der Erzeugungsanlage                                                                          | Datenschutz<br>Unsere Datenschutzhinweise und die Hinweise zu Ihrem datenschutzrechtlichen Widerspruchsrecht finden Sie hier.                                                                                                    |
| Anfragesteller & Anlagenbetreiber                                                                 | Vollmacht für die Bestellung des Signalübertragungsgerätes nach § 9 EEG (Einspeisemanagement) und notwendigem Zählertausch<br>Sofern die Anlage realisiert wird, ist der genannte Installateur von mir bevollmächtigt, die notwendigen Einrichtungen zum Einspeisemanage                                                                                                    |
| Netzsicherheitsmanagement & EEG-<br>Veräußerungsform<br>Art der Versorgung<br>Auftrag abschließen | Freklärung zur Netzvoruntersuchung und Netzberechnung:<br>Hiermit beduftrage ich die Netzvoruntersuchung für die oben genannte Anlage. Mir ist bewusst, dass die von mir beantragte Leistung im Rah<br>men der Netzvoruntersuchung zunächst nur für 6 Monate reserviert wird. Eine Verlängerung dieser Frist ist auf Antrag nach Vorlage eines<br>Ernsthaftigkeitsnachweises (z.B. Kaufvertrag) möglich. Nach Ablauf dieser Frist oder bei Änderung der wesentlichen Anfragedaten ist eine e<br>neute Netzvoruntersuchung erforderlich. Mir ist bewusst, dass ich mich über die maßgeblichen Fördervoraussetzungen selbst informieren<br>muss. |
|                                                                                                   | Möchten Sie uns nach etwas mitteilen? 0/                                                                                                    |
|                                                                                                   | < Vorheriger Schritt Anfrage absender                                                                                                    |

Zum finalen Löschen muss folgender Hinweis bestätigt werden:

![](_page_22_Picture_6.jpeg)

#### 1.4.1 Löschen nach dem Abschicken der Anfrage

Achtung: Das Löschen bei einer bereits abgeschickten Anfrage löst keinen Storno aus. Wenn Sie eine eingereichte Anfrage stornieren möchten, melden Sie sich bitte bei der zuständigen Netzkundenbetreuung.

#### 1.5 Stornieren der Anfrage durch die Netze BW

Wird die eingereichte Anfrage von der Netze BW storniert (da z.B. doppelt eingereicht), erhalten Sie einen Hinweis per E-Mail. Im Kundenportal erhält die Anfrage den Status "storniert". Hier wird Ihnen auch der Grund des Stornos mitgeteilt.

![](_page_23_Picture_1.jpeg)

# Abwicklung von Anfragen im Kundenportal

Im Folgenden stellen wir Ihnen die einzelnen Register innerhalb einer Status-Card vor. Bitte beachten Sie, dass der Anlagenbetreiber dieselbe Ansicht hat, wie Sie.

Für jede Anfrage erhalten Sie eine Card im Kundenportal. Diese sind nach Anlagenstandort zusammengefasst und nach Aktualität sortiert. Die Sortierung kann von Ihnen angepasst werden. Jede Card zeigt eine Kurzansicht des aktuellen Status der Anfrage. Um alle Informationen einzusehen oder Unterlagen hochzuladen, müssen Sie die Card anklicken.

| Meine Anlagen<br>Verwatten und informieren Sie sich über Ihre Anlagen                                                                                                    |                     | Neue Anlage hinzufügen |
|----------------------------------------------------------------------------------------------------|---------------------|------------------------|
| Sortieren nach Aktualität                                                                                                    | V Filtern nach Alle | v                      |
| Musterstraße 1, 12345 Musterhausen Antrage Kunde XY - Anfrage 1000123456 C Engelsevertrag ausgestellt Hinveis für den Anlagenbetreter. Der Einspeisevertrag wurde erstellt und versendet. Letzte Anderung: 10.05.2021, 16.20 Uhr Anfragedetals. > |                     |                        |
| Teststr. 2, 9999 Beispieldorf                                                                                                    |                     |                        |
| Anfrage <b>S</b><br>Geplante PV-Anlage                                                                                                    |                     | 0                      |

Das Umbenennen der Card ist jederzeit möglich. Hierzu müssen Sie die betreffende Card anklicken und über den Button Anlage umbenennen Ihre Anpassung vornehmen.

| 🔆 Netze BW                                                                            | Start | Meine Anlagen | Self-Services  | 🛓 Max Mustermann 🗸                |
|---------------------------------------------------------------------------------------|-------|---------------|----------------|-----------------------------------|
| Geplante PV-Anlage 1000123456 Anlage umbenennen<br>Musterstraße 1, 12345 Musterhausen |       |               | Sie bearbeiter | n diese Anlage als Installateur 🤸 |
| 88 Zur Übersicht                                                                      |       |               |                |                                   |

![](_page_24_Picture_1.jpeg)

# **Register Anfragestatus**

Hier können Sie den Bearbeitungsstatus prüfen und sich über die nächsten Schritte informieren. Der aktuelle Status steht immer an oberster Stelle. Ältere Statusmeldungen sind als Historie aufgelistet.

| 🔆 Netze BW                                                                                                    | Start Meine Anlagen Self-Services 🎍 Max Mustermann 🗸 |
|----------------------------------------------------------------------------------------------------|------------------------------------------------------|
| Geplante PV-Anlage 1000123456 Anlage umbenennen<br>Musterstraße 1, 12345 Musterhausen                                                                                             | Sie bearbaiten diese Anlage als Installateur 🥠       |
| 88 Zur Übersicht                                                                                                    |                                                      |
| Anfragestatus Benötigte Unterlagen Anfragedaten Dokumente Anfrage teilen                                                                                                    |                                                      |
| Fortschritt Ihrer Anfrage                                                                                                    | •                                                    |
| <ul> <li>08.05.2021 um 12:19 Uhr</li> <li>Fehlende Fertigmeldeunterlagen angefordert</li> </ul>                                                                                   | ^                                                    |
| Für die weitere Bearbeitung fehlen uns noch Unterlagen bzw. die bei uns eingegangenen Unterlagen sind nicht ausre<br>Eine Übersicht finden Sie im Bereich "benötigte Unterlagen". | chend.                                               |
| Nächste Schritte<br>Sobald die Unterlagen vollständig sind, können wir den Einspeisevertrag bzw. die Stromeinspeisebestätigung erstellen.                                         |                                                      |
| 🥑 08.05.2021 um 12.02 Uhr                                                                                                    | ~                                                    |
| Netzverknüpfungspunkt mitgeteilt                                                                                                    |                                                      |
| 🤣 08.05.2021 um 11:42 Uhr                                                                                                    | ~                                                    |
| Netzvoruntersuchung angefordert                                                                                                    |                                                      |
| Anfrage aus Kundenportal entfernen                                                                                                    |                                                      |

![](_page_25_Picture_1.jpeg)

# Register Benötigte Unterlagen

Hier sehen Sie bzw. der Anlagenbetreiber, welche Dokumente noch eingereicht werden müssen und können diese auch gleich hochladen. Die angezeigten Dokumente variieren je nach Bearbeitungsstatus. Dokumente wie Bank- und Steuerdaten oder Vertragsdokumente können aus Datenschutzgründen nur vom Kunden eingereicht werden. Haben Sie Dokumente hochgeladen, werden diese so lange als in Prüfung angezeigt, bis wir diese geprüft und bewertet haben. Sind die Dokumente ausreichend bewertet, verschwinden diese aus der Anzeige. Werden Dokumente von uns als nicht ausreichend bewertet, können Sie diese hier erneut hochladen.

| Anfragestatus Benötigte Unterlagen Anfragedaten Dokumente Anfrage teiten                                                                                                    |                   |
|----------------------------------------------------------------------------------------------------|-------------------|
| Aktuell benötigte Dokumente                                                                                                    |                   |
| Registrierung der Erzeugungsanlage im Marktstammdatenregister Die Erzeugungsanlage muss im Marktstammdatenregister gemeldet werden.                                                              | Dateien hochladen |
| Photos der Erzeugungsanlage Bitte laden Sie Bilder der Erzeugungsanlage hoch, welche zum Zeitpunkt der Inbetriebnahme erstellt wurden.                                                           | Dateien hochladen |
| Registrierung des Speichersystems im Marktstammdatenregister<br>Das Speichersystem muss im Marktstammdatenregister gemeldet werden.                                                              | Dateien hochladen |
| Üblicherweise durch Installateur bereitgestellte Dokumente                                                                                                    |                   |
| <ul> <li>Erklärung zum Netzsicherheitsmanagement</li> <li>Hiermit bestätigt uns der Elektroinstallateur die Umsetzung des Netzsicherheitsmanagements.</li> <li>Formular herunterladen</li> </ul> | Dateien hochladen |
| <ul> <li>Datenblatt Erzeugungsanlage</li> <li>Angabe aller Komponenten der Erzeugungsanlage.</li> <li>Formular herunterladen</li> </ul>                                                          | Dateien hochladen |
| <ul> <li>Inbetriebsetzungsprotokoll</li> <li>Hiermit bestätigt uns der Elektroinstallateur die Inbetriebnahme der Erzeugungsanlage/-einheit.</li> <li>Formular herunterladen</li> </ul>          | Dateien hochladen |
| Übersichtsplan Die Schematzeichnung muss alle schutzrelevanten Komgonenten, die Technik für das Netzsicherheitsmanagement sowie die                                                              | Dataine bookladen |

![](_page_26_Picture_1.jpeg)

# Register Anfragedaten

Hier sehen Sie allgemeine Daten zur Anfrage, wie z.B. den Anlagenbetreiber, Anlagendaten sowie Kontaktdaten.

Wichtig: Sobald ein Zählerwechsel-/einbau von uns beauftragt wurde, können Sie in diesem Register auch das Datum der Beauftragung entnehmen (eine Information dazu erhalten Sie ebenfalls per E-Mail).

| 🔠 Zur Übersicht                                                                                         |                                       |                                                                                        |                                                                           |                |                                      |                                       |                   |
|----------------------------------------------------------------------------------------------------|---------------------------------------|----------------------------------------------------------------------------------------|---------------------------------------------------------------------------|----------------|--------------------------------------|---------------------------------------|-------------------|
| Anfragestatus                                                                                           | Benötigte Unterlagen                  | Anfragedaten                                                                           | Dokumente                                                                 | Anfrage te     | eilen                                |                                       |                   |
| Kundendaten                                                                                             | I.                                    |                                                                                        |                                                                           |                |                                      |                                       |                   |
| Anlagenbetreiber<br>Hans Peter                                                                          |                                       | Geschäftspartnernu<br>181XXXXX                                                         | ummer                                                                     |                | PLZ / Ort<br>12345 Musterhausen      | Straße / Hausnr.<br>Musterstraße 1    |                   |
| Anlagedaten                                                                                             |                                       |                                                                                        |                                                                           |                |                                      |                                       |                   |
| Anfragenummer<br>1000123456                                                                             |                                       | Anlagennummer<br>41XXXXXXX                                                             |                                                                           |                | Eingang der Anfrage<br>01.05.2021    | Leistung reserviert bis<br>08.11.2021 | 5                 |
| PLZ/Ort<br>12345 Musterha                                                                               | ausen                                 | Straße / Hausnr.<br>Musterstraße 1                                                     | 1                                                                         |                | Erzeugungsart<br>Photovoltaik-Anlage | Messkonzept<br>M04.0                  |                   |
| Geplante Leistung<br>5,5 kWp                                                                            |                                       | Geplante Wechselri<br>5 kW                                                             | chterleistung                                                             |                | Inbetriebnahmedatum<br>-             | Online-Bearbeitung di 😏 Ja            | urch Installateur |
| Installateur<br>Elektro Muster<br>Musterstraße 1<br>12345 Musterha<br>Tel.: +49 123 56<br>m.mustermannf | ausen<br>5478910<br>Gelektromuster de | Zuständiges<br>Netzkundenbet<br>Einspeiser Tean<br>Tel.: +49 711 289<br>Einspeiser-ALN | Netzkundente<br>reuer NETZ TNME<br>n Alb-Neckar<br>754640<br>@netze-bw.de | am<br>:A -     |                                      |                                       |                   |
|                                                                                                    |                                       |                                                                                        | An                                                                        | frage aus Kund | lenportal entfernen                  |                                       |                   |

![](_page_27_Picture_1.jpeg)

# **Register Dokumente**

Hier liegen alle relevanten Dokumente zur Anfrage für Sie und den Anlagenbetreiber zum Download bereit (z.B. Mitteilung NVP).

Die von Ihnen bzw. dem Anlagenbetreiber eingereichten Dokumente werden als Dokumentation ebenfalls hier abgelegt. Achtung: Hierbei handelt es sich nur um die von uns geprüften und als ausreichend bewerteten Dokumente.

| 88 Zur | Übersicht                                 |                                                    |                 |               |                                |
|--------|-------------------------------------------|----------------------------------------------------|-----------------|---------------|--------------------------------|
| Ant    | ragestatus                                | Benötigte Unterlagen                               | Anfragedaten    | Dokumente     | Anfrage teilen                 |
|        | Inbetriebn<br>🕹 Dokument                  | ahme-/Inbetriebsetzun<br>herunterladen             | 9               |               |                                |
|        | Auftrag fü<br>🕹 Dokument                  | <sup>-</sup> Zähler- und Gerätewe<br>herunterladen | chsel           |               |                                |
|        | Mitteilung<br>Ihre Einspeis<br>난 Dokument | zum Netzverknüpfungs<br>ezusage<br>herunterladen   | punkt - Netzans | chluss ohne N | letzausbau                     |
|        | Anfrage ei<br>↓ Dokument                  | ner Erzeugungsanlage<br>herunterladen              |                 |               |                                |
|        | Lageplan :<br>🕁 Dokument                  | zur Anfrage<br>herunterladen                       |                 |               |                                |
|        |                                           |                                                    |                 | Anfra         | age aus Kundenportal entfernen |

![](_page_28_Picture_1.jpeg)

# Register Anfrage teilen

Seit dem 1.12.2021 ist die Funktion "Anfrage teilen" im Kundenportal freigeschaltet. Dies ermöglicht Ihnen sowie dem Anlagenbetreiber mittels einer PIN weitere Personen zur Bearbeitung einer Erzeugungsanlage im Kundenportal einzuladen. Der Dritte kann – nach seiner Registrierung und Anmeldung – die Anfrage mit der PIN einbinden.

Berechtigungen für den Dritten:

- Einsicht des aktuellen Bearbeitungsstatus der Anfrage
- Hochladen benötigter Unterlagen
- Erhalt von E-Mails bei Statusänderungen
- <u>Keine</u> Einsicht in sensible Daten
- Anfrage teilen ist für einen Dritten nicht möglich

Eine vom Elektroinstallateur erteilte Berechtigung kann jederzeit von ihm selbst aber auch vom Anlagenbetreiber wieder entzogen werden. Eine vom Anlagenbetreiber erteilte Berechtigung kann nur durch den Anlagenbetreiber wieder entzogen werden.

![](_page_29_Picture_1.jpeg)

#### Anleitung "Anfrage teilen"

Schritt 1:

Unter "Meine Anlagen und Aufträge" können Sie die Erzeugungsanlage auswählen, die Sie teilen möchten. Durch das Klicken auf die Anfrage-Card gelangen Sie in die Detailansicht der Anfrage. Hier befindet sich der Reiter "Anfrage teilen", wo Sie eine neue PIN generieren können.

| 🔆 Netze BW                                                                                                    |                                                                                                    | Start Meine Anlagen und Aufträge 🌲 Max Mustermann 🗸                            |  |
|----------------------------------------------------------------------------------------------------|----------------------------------------------------------------------------------------------------|--------------------------------------------------------------------------------|--|
| Geplante PV-Anlage 10001588                                                                                                    | 329 Anlage umbenennen                                                                                                    | <b>æ</b> *                                                                     |  |
| 器 Zur Übersicht<br>Anfragestatus Benötigte Unterlagen Anfraged                                                                                                    | aten Dokumente Anfrage teilen                                                                                                    |                                                                                |  |
| Laden Sie Planer oder weitere Projektbeteili<br>Versenden Sie eine der nachfolgenden PINs, um weitere Pe<br>Sensible Daten wie Vertrags- oder Bankdaten sind nicht sic<br>Neue PIN generieren | igte ein, Ihre Anfrage einzusehen<br>Irsonen einzuladen. Mit Hilfe der PIN kann die eingeladene Pers<br>htbar. Sie können diese Berechtigung jederzeit wieder entziehe<br>Neue PIN erzeugen | son Ihre Anlage bearbeiten und Sie bei der Umsetzung unterstützen.<br>en.<br>X |  |
|                                                                                                    | Mit der hier erzeugten Pin können Dritte auf Ihre Anfrage zugreife<br>diese bearbeiten. Daher ist es wichtig, genau zu prüfen, wem die I<br>tergegeben wird.<br>Abbrechen                   | en und<br>PIN wei-<br>rzeugen                                                  |  |

![](_page_30_Picture_1.jpeg)

Schritt 2:

Nachdem Sie eine neue PIN erzeugt haben, können Sie diese per E-Mail versenden oder ggf. auch wieder löschen.

| 器 Zur Übersicht                     |                                               |                         |                      |                             |                                                      |
|-------------------------------------|-----------------------------------------------|-------------------------|----------------------|-----------------------------|------------------------------------------------------|
| Anfragestatus                       | Benötigte Unterlagen                          | Anfragedaten            | Dokumente            | Anfrage teilen              |                                                      |
|                                     |                                               |                         |                      |                             |                                                      |
|                                     |                                               |                         |                      |                             |                                                      |
| 😬 Laden Sie                         | Planer oder weitere Proj                      | ektbeteiligte ein, I    | Ihre Anfrage ein     | zusehen                     |                                                      |
| Versenden Sie ei<br>der Umsetzung u | ne der nachfolgenden PINs, u<br>Interstützen. | m weitere Personen e    | einzuladen. Mit Hilf | e der PIN kann die ein      | igeladene Person, Ihre Anlage bearbeiten und Sie bei |
| Sensible Daten w                    | ie Vertrags- oder Bankdaten                   | sind nicht sichtbar. Si | ie können diese Be   | rechtigung jederzeit wi     | ieder entziehen.                                     |
| PIN                                 |                                               | Status                  | ,                    | Aktion                      |                                                      |
| CWMWDgupxD                          | ImAFj                                         | Nicht verwendet         |                      | ∞ <u>Per Mail versenden</u> | 🖞 Löschen                                            |
| Neue PIN gene                       | erieren                                       |                         |                      |                             |                                                      |
|                                     |                                               |                         |                      |                             |                                                      |

Anhand des Status können Sie erkennen, ob eine PIN bereits verwendet wird und wenn ja, durch wen. Der Anlagenbetreiber sieht auch die vom Installateur generierten und geteilten PINs und kann das Teilen auch wieder beenden. Als Installateur sehen Sie nur die von Ihnen geteilten PINs und können auch nur diese wieder beenden.

Beispielansicht Anlagenbetreiber:

| PIN                        | Status                 |                                                | Aktion                        |
|----------------------------|------------------------|------------------------------------------------|-------------------------------|
| YZ123abc45678              | Verwendet durch        | DritterXYZ@123.de   geteilt durch Installateur | ⊗ Teilen beenden              |
| WCH6X1U7z5Pr4              | Verwendet durch        | SolarPlaner@123.de                             | ⊘ Teilen beenden              |
| W1mvzPpFK6d7L              | Nicht verwendet        |                                                | 💩 Per Mail versenden 🔰 Lösche |
| Neue PIN generieren        |                        |                                                |                               |
|                            |                        | × ×                                            |                               |
| d Sie sicher, dass Sie das | Teilen beenden wollen? |                                                |                               |

Durch die Bestätigung "Ja, Teilen beenden" wird dem Dritten die Anfrageneinsicht entzogen und somit auch die Anfrage-Card gelöscht.

![](_page_31_Picture_1.jpeg)

# Register Einstellungen

Ab sofort haben Sie die Möglichkeit, E-Mail-Benachrichtigungen nach Ihrem Belieben einzustellen. Unter Ihrem Profil finden Sie das neue Register "Einstellungen".

| Meine Daten                                                                                                    | Zugangsdaten | Installateurbereich | Einstellungen |  |  |  |  |
|----------------------------------------------------------------------------------------------------|--------------|---------------------|---------------|--|--|--|--|
| E-Mail Einstellungen                                                                                                    |              |                     |               |  |  |  |  |
| Hier können Sie die automatischen E-Mail-Benachrichtigungen für Ihre geplanten Erzeugungsanlagen verwalten. Wenn Sie künftig keine Benachrichtigungen zu den folgenden Aktionen erhalten<br>möchten, entfernen Sie einfach den Haken aus dem Kästchen und klicken anschließend auf "Änderungen speichern". |              |                     |               |  |  |  |  |
| < E-Mail-Benachrichtigungen bei der automatischen Zuordnung von Anfragen erhalten                                                                                                    |              |                     |               |  |  |  |  |
| ✓ E-Mail-Benachrichtigungen bei Statusänderungen erhalten                                                                                                    |              |                     |               |  |  |  |  |
| E-Mail-Benachrichtigungen für Erinnerungen bei fehlenden Unterlagen erhalten                                                                                                    |              |                     |               |  |  |  |  |
| C E-Mail-Benachrichtigungen bei abgelehnten Dokumenten erhalten                                                                                                    |              |                     |               |  |  |  |  |
| Änderungen speichern         Konto löschen                                                                                                    |              |                     |               |  |  |  |  |

Sie können somit selbst entscheiden, für welche Aktionen Sie eine E-Mail-Benachrichtigung wünschen. Bitte beachten Sie, dass Sie mit dem Entfernen der Haken selbst für die Informationsbeschaffung verantwortlich sind.

![](_page_32_Picture_1.jpeg)

# FAQs

## 1. Kann ich mehrere Elektrofachkräfte für das Kundenportal registrieren?

Ja, jede Fachkraft kann sich einen Account anlegen – die Cards werden allen Fachkräften zugeordnet, können aber jederzeit von einzelnen Fachkräften gelöscht werden (wenn z.B. nur eine Fachkraft diese Anfrage betreut).

#### 2. Kann ich auch ältere Anfragen über das Kundenportal abwickeln?

Ja, hierzu müssen Sie sich an die Netzkundenbetreuung der Netze BW wenden. Wir können dann einzelne laufende Anfragen für Sie in das Kundenportal überführen, wenn diese ab dem 01.10.2020 bei uns eingegangen sind.

3. Ich habe meine Card versehentlich gelöscht. Wie erhalte ich sie zurück?

Bitte wenden Sie sich in diesem Fall an die Netzkundenbetreuung der Netze BW. Diese kann Ihnen die gelöschte Card wieder zuordnen.

4. Kann ich meine Login-Daten ändern?

Ja, im angemeldeten Zustand können Sie über Klick auf "Mein Profil" Ihre Kundensowie Zugangsdaten ändern.

5. Ich habe mein Passwort für die Anmeldung im Kundenportal vergessen.

Haben Sie Ihr Passwort vergessen, können Sie dies im Kundenportal zurücksetzen lassen. Hierzu müssen Sie auf "Passwort vergessen?" klicken und Ihre E-Mail-Adresse angeben. Danach erhalten Sie eine E-Mail, um das Passwort zurückzusetzen.

## 6. Wo finde ich meine PIN?

Die PIN wird per Post an die im Installateur-Verzeichnis der Netze BW hinterlegten Adresse Ihres Fachbetriebs gesendet.

## 7. Ich habe meine PIN verloren.

Wenn Sie Ihr Anschreiben mit der PIN nicht mehr auffinden können bzw. verloren haben, können Sie nach Ablauf der ersten PIN (30 Tage) eine neue über das Kundenportal beantragen. Ansonsten wenden Sie sich bitte an die Netzkundenbetreuung der Netze BW.

## 8. Ich kann mich mit meiner PIN nicht verifizieren.

Bitte kontrollieren Sie nochmals Ihre Eingabe oder probieren Sie es zu einem späteren Zeitpunkt erneut. Erscheint weiterhin eine Fehlermeldung, wenden Sie sich an die Netzkundenbetreuung der Netze BW.

## 9. Der Dokumentenupload funktioniert nicht.

Folgende Formate und Größen sind erlaubt: PDF, JPG, PNG – maximal 3 MB pro Dokument.

## 10. Was passiert, wenn ich meinen Account lösche?

Sie haben keinen Zugriff mehr auf Ihre hinzugefügten Anlagen/Anfragen und erhalten auch keine automatisierten Info-Mails mehr. Wird der Account wieder angelegt, müssten diese wieder verfügbar sein. Bei Problemen wenden Sie sich an die Netzkundenbetreuung der Netze BW.

![](_page_33_Picture_1.jpeg)

Im eingeloggten Bereich finden Sie auf der rechten Seite ein Fragezeichen. Hier befindet sich der FAQ-Bereich mit allgemeinen Fragen zum Kundenportal.

| Meine Anlagen<br>Verwalten und informieren Sie sich über Ihre Anlagen |                   | Neue Anlage hinzufügen |
|-----------------------------------------------------------------------|-------------------|------------------------|
| Sortieren nach Aktualität v                                           | Filtern nach Alle | v                      |
| Musterstraße 1, 12345 Musterhausen                                    |                   |                        |
| Teststr. 2, 9999 Beispieldorf                                         |                   |                        |
| Anfrage <b>5</b><br>Geplante PV-Anlage                                |                   |                        |